## **EP** Series Fingerprint Employee Time Clock Operation Guide

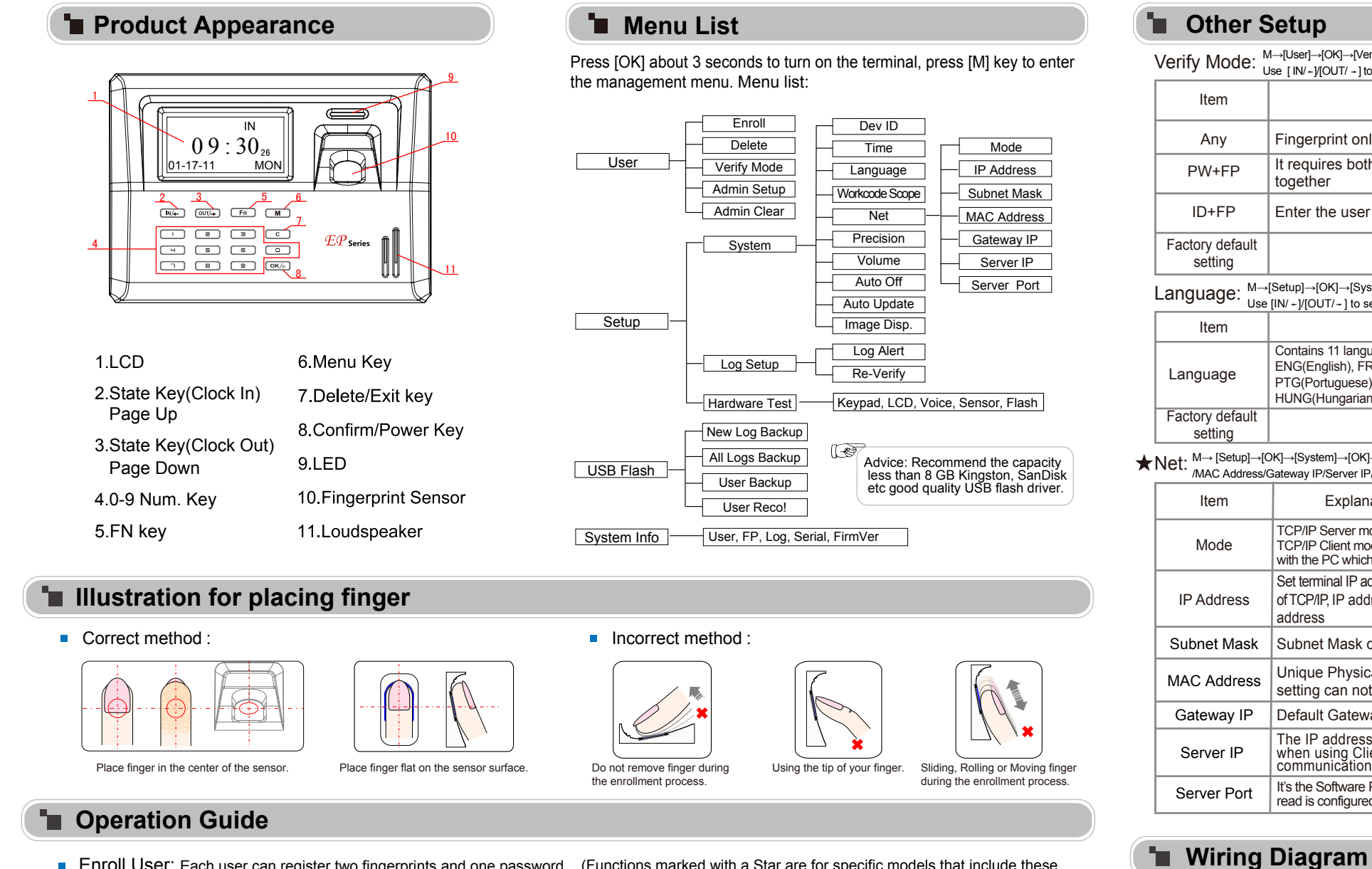

 Enroll User: Each user can register two fingerprints and one password . (Functions marked with a Star are for specific models that include these features.)

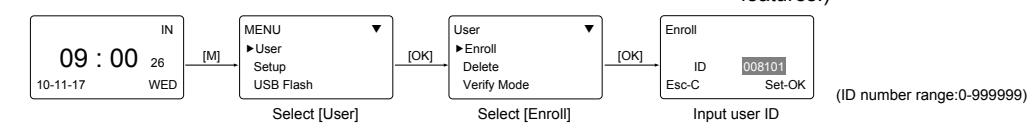

• Enroll Fingerprint: Place finger on the sensor twice to enroll fingerprints.

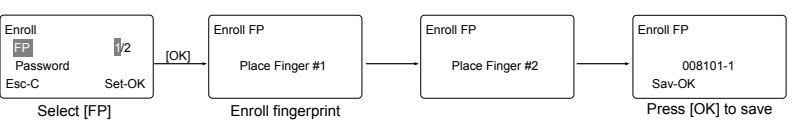

Enroll Password: Password length: 0-999999.

[OK]

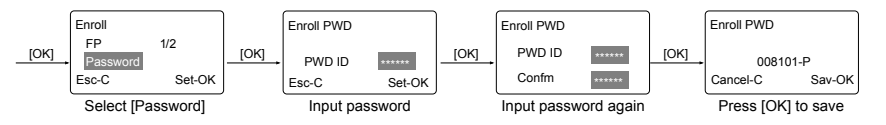

Admin Setup: Admin(Administrator) has all the privileges of the machine. Please pay attention to the admin setup.

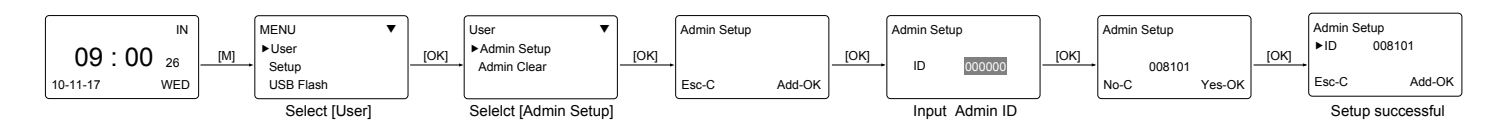

 $\label{eq:VerifyMode} Verify Mode] \rightarrow [OK] \rightarrow [OK] \rightarrow IoK] \rightarrow IoK$  \rightarrow IoK \rightarrow IoK

- - -

| Item                                                                                                    | Explanation                                                                                                    |                                                   |  |
|----------------------------------------------------------------------------------------------------|----------------------------------------------------------------------------------------------------|---------------------------------------------------|--|
| Any                                                                                                    | Fingerprint only or ID+Password only                                                                                                    |                                                   |  |
| PW+FP                                                                                                    | It requires both Password and Fingerprint verification together                                                                                                 |                                                   |  |
| ID+FP                                                                                                    | Enter the user ID first, then verify the fingerprint                                                                                                    |                                                   |  |
| Factory default setting                                                                                                    | Any                                                                                                    |                                                   |  |
| $\label{eq:Language} Language] \rightarrow [OK] \rightarrow [System] \rightarrow [OK] \rightarrow [Language] \rightarrow [OK] \rightarrow \\ Use [IN/ -]/[OUT/ -] to select ENG/FRCH/GERM/ \rightarrow [OK] \rightarrow [C] \rightarrow [OK].$ |                                                                                                    |                                                   |  |
| Item                                                                                                    | Explanation                                                                                                    |                                                   |  |
| Language                                                                                                    | Contains 11 languages:<br>ENG(English), FRCH(French), GERM(German<br>PTG(Portuguese), ITA(Italian), BULG(Bulgariar<br>HUNG(Hungarian), SLVN(Slovenian), TURK(Tu | ), SPAN(Spanish),<br>n), SLVK(Slovak),<br>urkish) |  |
| Factory default<br>setting                                                                                                    | Related Language                                                                                                    |                                                   |  |
| Net: M→ [Setup]→[OK]→[System]→[OK]→[Net]→[OK]→to select [Mode/IP Address/Subnet Masl<br>/MAC Address/Gateway IP/Server IP/Server Port]→[OK]→Modify parameters→[C]→[OK].                                                                        |                                                                                                    |                                                   |  |
| Item                                                                                                    | Explanation                                                                                                    | Factory default setting                           |  |
| Mode                                                                                                    | TCP/IP Server mode: Common network mode<br>TCP/IP Client mode: Only communicate<br>with the PC which has static IP                                              | Server Mode                                       |  |
| IP Address                                                                                                    | Set terminal IP address when communication<br>of TCP/IP, IP address must be a static IP<br>address                                                              | 192.168.0.218                                     |  |
| Subnet Mask                                                                                                    | Subnet Mask of the LAN                                                                                                    | 255.255.255.0                                     |  |
| MAC Address                                                                                                    | Unique Physical address of the network moudle. This setting can not be modified.                                                                                |                                                   |  |
| Gateway IP                                                                                                    | Default Gateway of the LAN                                                                                                    | 192.168.0.1                                       |  |
| Server IP                                                                                                    | The IP address of the Sever Machine<br>when using Client Mode TCP/IP<br>communication.                                                                          | 192.168.0.7                                       |  |
| Server Port                                                                                                    | It's the Software Port number used when the<br>read is configured for TCP/IP communication                                                                      | 5010                                              |  |

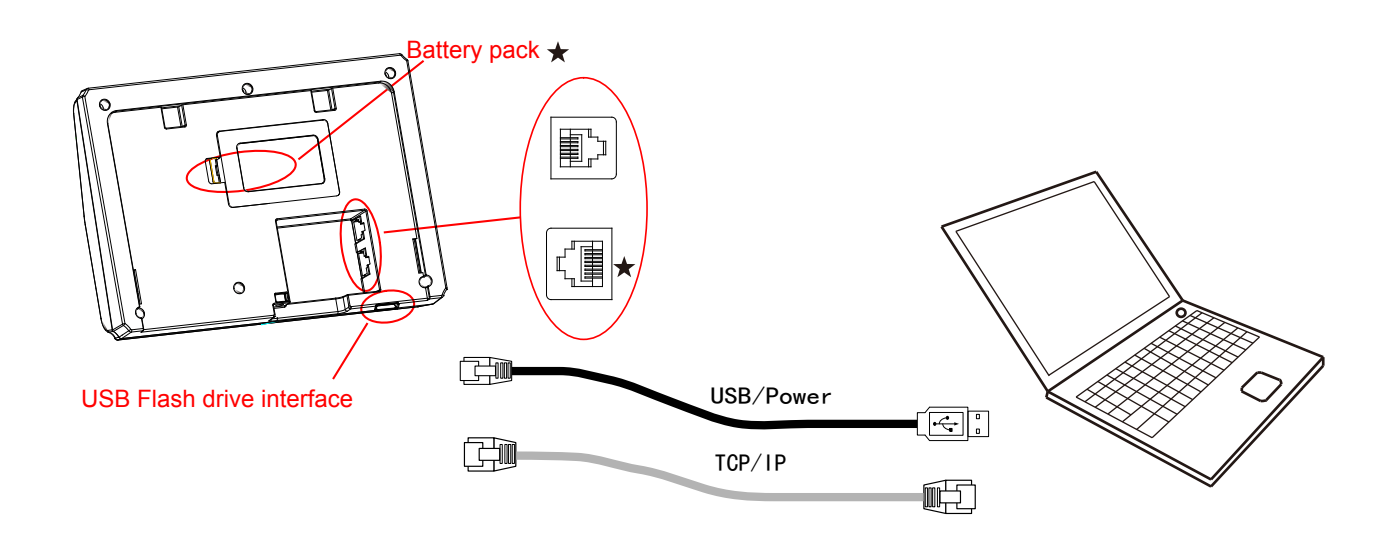

Dev ID:  $M \rightarrow [Setup] \rightarrow [OK] \rightarrow [System] \rightarrow [OK] \rightarrow [Dev ID] \rightarrow [OK] \rightarrow Input the device's ID$  $\rightarrow$ [OK] $\rightarrow$ [C] $\rightarrow$ [OK].

| Item                       | Explanation                                                       |
|----------------------------|-------------------------------------------------------------------|
| 1-999999999                | Device ID of the unit which is required in software communication |
| Factory default<br>setting | 1                                                                 |

## $\label{eq:WorkCode: Maxwells} WorkCode: \overset{M \rightarrow \ [Setup] \rightarrow [OK] \rightarrow [System] \rightarrow [OK] \rightarrow [WorkCode \ Scope] \rightarrow [OK] }{ \rightarrow Input \ Max \rightarrow [OK] \rightarrow input \ Min \rightarrow [OK] \rightarrow [C] \rightarrow [OK]. }$

| Item                    | Explanation                  |
|-------------------------|------------------------------|
| 0-999999                | Valid scope for the Workcode |
| Factory default setting | Max 999999<br>Min 0          |

Tips: WorkCode indicates the work type , easily distinguishes which attendance record is related to which work type.

## Precision, Volume, Auto off, Auto Update, Image Disp., Log Alert, Re-Verify

| Item        | Explanation                                                                                                    |
|-------------|----------------------------------------------------------------------------------------------------|
| Precision   | Set terminal fingerprint matching precision.<br>0-[Normal],1-[Good], 2-[Exact].                                                                                       |
| Volume      | Set the terminal voice volume.<br>0-[mute], 5-[Max].                                                                                                    |
| Auto off    | Set the time duration for an idle clock to go into sleep mode. No-[Not Off], 250min-[Max Time].                                                                       |
| Auto Update | Auto update means the previous lower quality fingerprint<br>template will be automatically replaced by the new higher<br>quality one during fingerprint verification. |
| Image Disp. | Choose to display the fingerprint image on the screen during<br>the verification process. [Yes] - show fingerprint image,<br>[No] - not show fingerprint image        |
| Log Alert   | The terminal will alarm when the memory capacity is less than the [Log Alert] value.[No]-Not alarm, Max. value 5,000.                                                 |
| Re-Verify   | The duration of time in which the terminal will ignore<br>repeated attempts for authentication.<br>[No]: Disable the function; Max. value is 250 min.                 |